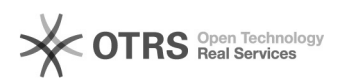

## Windows 10 won't boot

05/16/2024 22:31:52

|                                                                                                    |                                              |              |                       | FAQ Article Print |
|----------------------------------------------------------------------------------------------------|----------------------------------------------|--------------|-----------------------|-------------------|
| Category:                                                                                             | Windows                                      | Votes:       | 0                     |                   |
| State:                                                                                                | public (all)                                 | Result:      | 0.00 %                |                   |
| Language:                                                                                             | en                                           | Last update: | 14:39:32 - 04/10/2018 |                   |
|                                                                                                    |                                              |              |                       |                   |
| Symptom (public)                                                                                      |                                              |              |                       |                   |
|                                                                                                    |                                              |              |                       |                   |
| Problem (nublic)                                                                                      |                                              |              |                       |                   |
| (public)                                                                                              |                                              |              |                       |                   |
|                                                                                                    |                                              |              |                       |                   |
| Solution (public)                                                                                     |                                              |              |                       |                   |
| Windows 10 Installation Media                                                                         |                                              |              |                       |                   |
| Insert the Media (DVD/USR) in your PC and restart                                                     |                                              |              |                       |                   |
| - Boot from the media.<br>- Select Repair Your Computer.                                              |                                              |              |                       |                   |
| Select Troubleshoot.                                                                                  |                                              |              |                       |                   |
| - Choose Command Prompt from the menu:                                                                |                                              |              |                       |                   |
| Type in the command:                                                                                  |                                              |              |                       |                   |
| Diskpart                                                                                              |                                              |              |                       |                   |
| Type in the command:                                                                                  |                                              |              |                       |                   |
| List disk (Note whi                                                                                   | ch disk is your Boot drive number mine is 0) |              |                       |                   |
| Type in the command:                                                                                  |                                              |              |                       |                   |
| Sel disk 0                                                                                            |                                              |              |                       |                   |
| Type in the command:                                                                                  |                                              |              |                       |                   |
| List vol (Note wh                                                                                     | ich volume is the EFI partition mine is 4)   |              |                       |                   |
| Type in the command:                                                                                  |                                              |              |                       |                   |
| Sel vol 4                                                                                             |                                              |              |                       |                   |
| Type in the command:                                                                                  |                                              |              |                       |                   |
| assign letter=V:                                                                                      |                                              |              |                       |                   |
| Type in the command:                                                                                  |                                              |              |                       |                   |
| Exit                                                                                                  |                                              |              |                       |                   |
| Type in the command:                                                                                  |                                              |              |                       |                   |
| V:                                                                                                    |                                              |              |                       |                   |
| After you have assigned a drive letter Using Diskpart You can format the EFI<br>partition:            |                                              |              |                       |                   |
| Example: if you assigned a letter V to the partition the command would be:                            |                                              |              |                       |                   |
| format V: /FS:FAT32                                                                                   |                                              |              |                       |                   |
| After the format you need to recreate the EFI directory structure with the command:                   |                                              |              |                       |                   |
| MD \EFI\Microsoft\Boot                                                                                |                                              |              |                       |                   |
| Then change to the Boot directory with:                                                               |                                              |              |                       |                   |
| cd /d V:\EFI\Microsoft\Boot\                                                                          |                                              |              |                       |                   |
| Then run:                                                                                             |                                              |              |                       |                   |
| bootrec /FixBoot                                                                                      |                                              |              |                       |                   |
| Finally run:                                                                                          |                                              |              |                       |                   |
| bcdboot c:\Windows /l en-us /s V: /f All                                                              |                                              |              |                       |                   |
| Type in the command:                                                                                  |                                              |              |                       |                   |
| bcdboot C:\windows /s V: /f UEFI (This replaces the above crossed out lines and works in Win 10 1709) |                                              |              |                       |                   |
|                                                                                                    |                                              |              |                       |                   |